### Rali Linux Installation Detail With Photo ^^

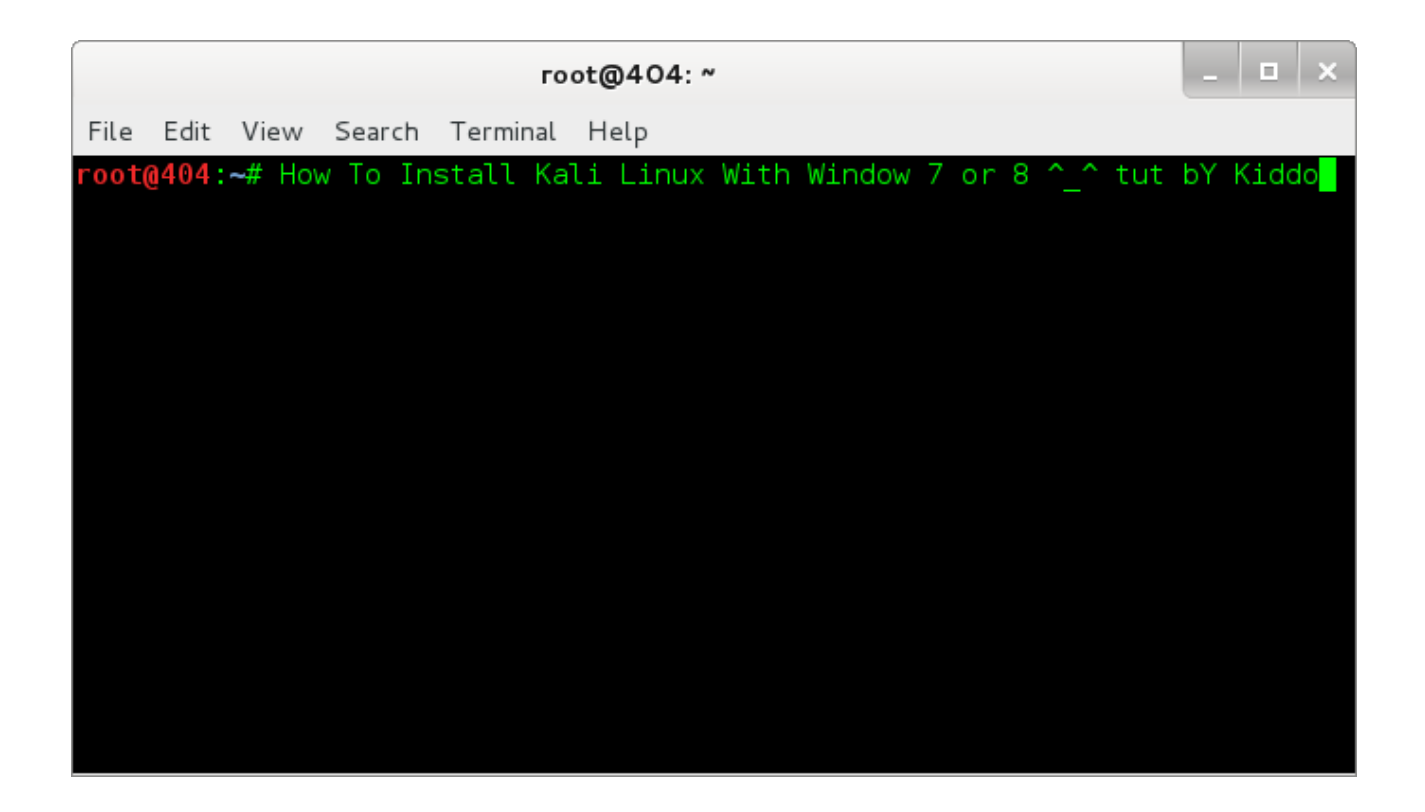

Author : Kiddo Monster Contact : <u>kiddomonstar@gmail.com</u> Fb – <u>Kiddo Monster</u>

ကျွန်တော် ဒီ ၁ ခါ ရေးသားပေးချင်တာကတော့ ... Kali Linux ကို Installation လုပ်တဲ့အပိုင်းပဲဖြစ်ပါတယ် ... အရင်က ရေးမယ် ရေးမယ်နဲ့ မရေးဖြစ်တာပေါ့ ... အခုတော့ ရေးဖြစ်အောင်ကို ရေးလိုက်ပါတော့တယ် .... မရေးဖြစ်တဲ့အကြောင်းအရာက ... Kali Linux မှာ ... Live တင်ပြီးမှ Screen Shot ရိုက်လို့ရတယ်ဆိုတော့ အဆင်မပြေဘူးပေါ့ ... ကျွန်တော်က Graphic Mode ကနေပြီး ပင်သွင်းတော့ တိုင်တွေ ပတ်ကုန်ရောပေါ့ ... အခုတော့ ... ဖြစ်သလိုလေးတင်ရေးပေးလိုက်ပါတော့မယ် ... ဒါပေမယ့် ... ဖြစ်သလိုဆိုတာကလဲ အသေးစိတ်ကို သေချာရေးပေးပါ့မယ် ... ဒီ စာအုပ်ကိုရေးလိုက်ရတာကတော့ ... ကျွန်တော် ရှေ့ဆက်တက်ဖို့ လမ်းတွေ ရှိနေလို့ပါ ... :D Installation မှ မရေးဘူးဆိုရင် အဆင်မပြေလို့ပါပဲဗျာ ... Ok ... Let's Rock ! Ok ... စ မရေးခင်မှာ နည်းနည်း ပြောရင်တာကတော့ Dual Boot တင်မယ်ဆိုရင်တော့ အရင်ဦးဆုံး ... Window နဲ့ Dual တင်မယ်ဆိုရင်တော့ Window ကိုအရင်တင်ပါ ပြီးမှ ... Linux ကိုတင်ပါ ... ဘာဖြစ်လို့လဲဆိုတော့ ... ကျွန်တော် တွေးမိသလောက်တော့ ... Window နဲ့ တင်ရင် grub ကို ပြန်ရေးနေရမယ့် အလုပ်တွေ ရှုပ်သွားမှာ ဆိုးရိမ်လို့ပါ ... ဘာပဲဖြစ်ဖြစ် စရေးပေးပါတော့မယ် ...

0x1 : ~ Kali Linux Download အပိုင်း ...

<u>http://www.kali.org/downloads</u> ကို သွားပြီးတော့ .... Latest Version ကို ဒေါင်းလုပ် အရင်လုပ်လိုက်ပါ ... Latest Version ကို စာရေးလို့ သာထည့်ရေးလိုက်တာပါ ... အရင် Version တွေနဲ့လဲ Install လိုက်လုပ်လို့ရပါတယ် ...

| DOWNLOAD YOUR FLAVOUR OF I | KALI LINUX |        |         |      |                                          |
|----------------------------|------------|--------|---------|------|------------------------------------------|
| IMAGE NAME                 | VERSION    | DIRECT | TORRENT | SIZE | SHA1SUM                                  |
| Kali Linux 64 bit ISO      | 1.0.9      | ISO    | Torrent | 2.9G | 325b03bf3e0d019a5764b0ebc1507d8cdf9f8f33 |
| Kali Linux 32 bit ISO      | 1.0.9      | ISO    | Torrent | 3.0G | 8964b2adf6dd2a61975b1e2b5867aba2c82f1e24 |
| Kali Linux ARMEL Image     | 1.0.9      | Image  | Torrent | 2.1G | 8f946424f2a475b13cf75ff8fb9f8d31e5abc121 |
| Kali Linux ARMHF Image     | 1.0.9      | Image  | Torrent | 2.0G | 60b78f22f926e1d0bb37c1a5dcda39e32aaab478 |

Image 1 : Download Iso File

Direct / Torrent ရှိပါတယ် ... ကွန်နက်ရှင် အပေါ် မူတည်ပြီးဒေါင်းလိုက်ပေါ့ဗျာ... အိုကေ ဒေါင်းလို့ရပြီးဆိုရင်တော့ ... ဘာဆက်လုပ်ရမလဲဆိုတော့ .... ဒေါင်းလို့ရတဲ့ Iso File ကို Computer မှာ Install လုပ်နိုင်ဖို့အတွက် ... Bootable ဖြစ်အောင် လုပ်ရမှာပေါ့ဗျာ ... အဲလိုလုပ်ဖို့အတွက်ကိုတော့ Official Website မှာ Win32 Disk Imager ကို ထည့်ပေးထားပါတယ် .... Win32 Disk Imager က ဘာတွေ လုပ်ပေးသလဲဆိုတော့ ... MD5 Hash ကို စစ်လို့ရပါတယ် ... ဒါပေမယ့် စစ်လဲ အမှန် မထွက်ဘူး ကျွန်တော် စစ်ဖူးသလောက်ကတော့ ... နောက်တော့ ... Read ... လုပ်လို့ရတယ် ... Write လုပ်လို့ရပါတယ် ... Read ကိုတော့ မသုံးဘူးပါဘူး ... Bootable ဖြစ်အောင်လုပ်ဖို့အတွက်ကတော့ ... Write , Function ကို အသုံးပြုရမှာပါ ... Folder ပုံလေးကတော့ ... Download လုပ်ထားတဲ့ ... File Patch ကိုရွေးပေးရမှာဖြစ်ပါတယ် ... အိုကေ ကျွန်တော်ကတော့ <u>C:/</u> ထဲကို ထည့်ပြီးလုပ်သွားပါတယ် ... ကျွန်တော် ဆိုတာ ကတော့ ရေးသားပေးလို့ပြောလိုက်တာပါ ... တကယ်တော့ ပုံကို Offical Site ကယူလိုက်တာပါ ... :) ok ... ဆက်ကြတာပေ့ါ ... File Patch လဲ ညွှန်းပြီးသွားပြီဆိုရင်တော့ .... Write ဆိုတာလေးကိုနှိပ်ပေးလိုက်ပါ ...

| <b>i Win32 Disk Im</b> a<br>- Image File | iger   |      |          |      |
|------------------------------------------|--------|------|----------|------|
| C:/kali-daily-i386.iso                   |        |      | <u>(</u> |      |
| MD5 Hash:                                |        |      |          |      |
| -Progress                                |        |      |          |      |
|                                          | Cancel | Read | Write    | Exit |
|                                          |        |      |          |      |

Image : Bootable Iso File

ကျွန်တော် တို့ ဆက်သွားတာပေ့ါ ... ခဏလေးတော့ စောင့်ပေးလိုက်ပါ ... ပြီးသွားရင်တော့ အဆင်ပြေကြောင်းပြောပါလိမ့်မယ် ... အဲဒါဆိုရင်တော့ ဘာလုပ်ရမလဲဆိုတော့ .... ကွန်ပျျာာကို ပိတ်လိုက်ပါ .... ပြီးရင် Boot File ထည့်ထားတဲ့ Memory Stick ကို ကွန်ပျုာာနဲ့ Connect လုပ်ထားပြီးတော့ ... Boot Menu ပေါ်လာအောင် နှိပ်ပေးလိုက်ပါ ...

ဒီ အဆင့်ထိကတော့ Kali Linux ကိုပဲဖြစ်ဖြစ် Linux တော်တော်များများကို Boot ဖြစ်အောင်လုပ်ပေးတဲ့ကောင်လေးပေါ့ဗျာ ... ;)

အခုဆက်ရေးပေးမယ့် ဟာကတော့ window မှာ HDD Partition ပိုင်းနည်းလေးပါပဲဗျာ ... Installation လုပ်ရင်းခွဲရပေမယ့် error တက်ကုန်ပါလိမ့်မယ် ... အဲဒါကြောင့် ...

Let's Rock again .

 $0x2 : \sim HDD$  Partition with Window ...

ဒီ အကြောင်း အရာကတော့ … Window နဲ့ မှားပိုင်းမိမှာ ဆိုးရိမ်လို့ ရေးပေးလိုက်တာပါ … အနည်းဆုံး 50 GB လောက် အထိပေးရင်တောင် ရပါတယ် ဒါပေမယ့် ပိုပိုလိုလို 100 GB ပေးပြီးပိုင်းလိုက်ပေါ့ဗျာ …. အရင်ဦးဆုံး My Computer ကို Right Click => Manage ဆိုတာလေးကို သွားလိုက်ပါ … အဲဒါပြီးရင်တော့ … ပေါ် လာမှာတွေကတော့ Name : System Tools , Storage , Service and Applications အဲဒါတွေမဟုတ်တဲ့ ဘယ်ဘက်က Disk Management ကိုသွားလိုက်ပါ …

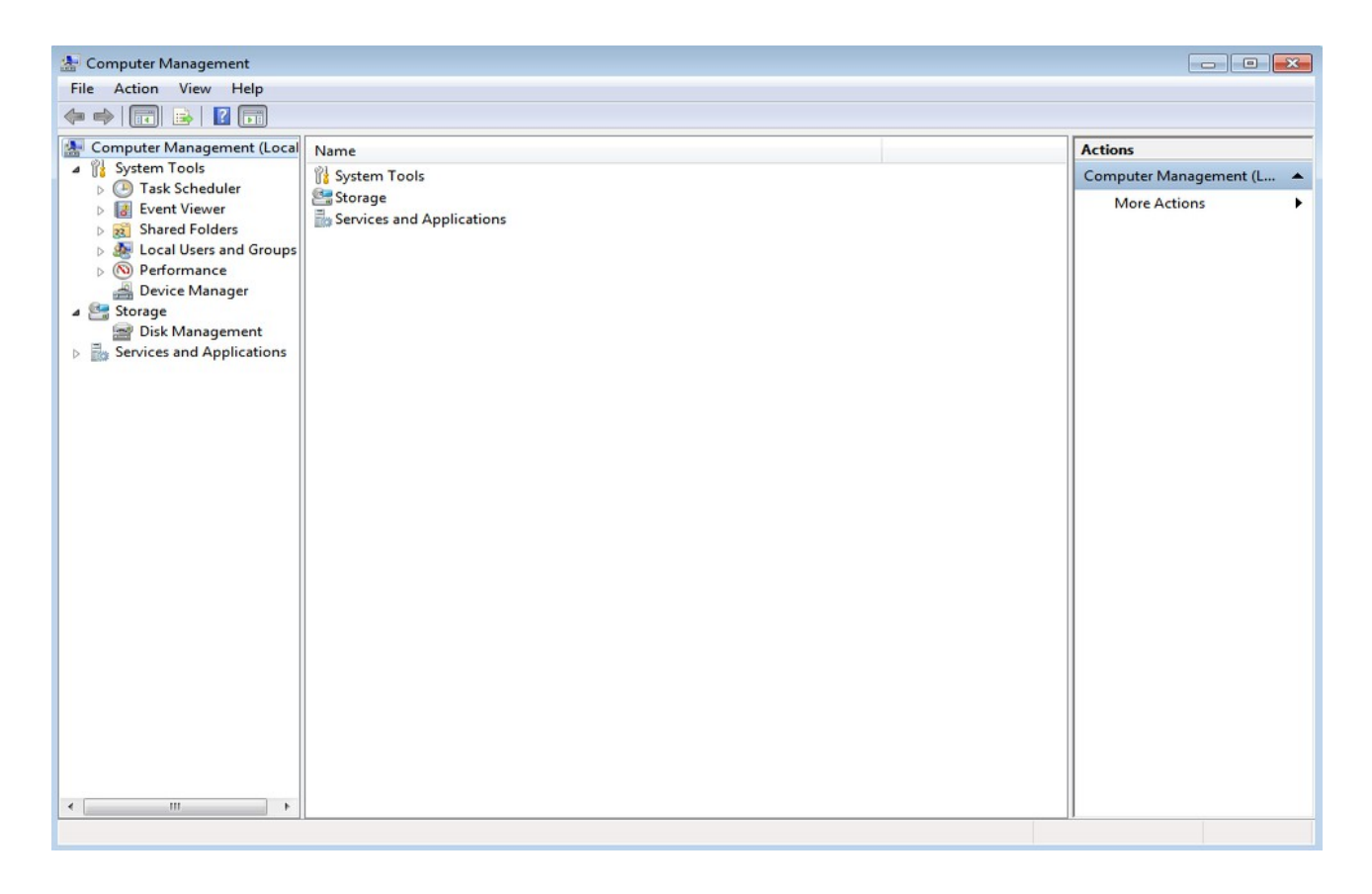

အဲဒီ Disk Management ထဲကမှ HDD Partition တွေပေါ် လာပါလိမ့်မယ် ... အဲဒီပေါ် လာတဲ့ အထဲက အများဆုံး HDD ကို Right Click နဲ့ Shrink Drive (or ) Disk လုပ်ပေးလိုက်ပါ ... အဲဒီလိုလုပ်ပြီးသွားရင်တော့ ... တွက်ရက်လိုက်ပါ ...

100 x 1024 = 102400 ပါ အဲဒါကတော့ 100 GB ပေါ့ဗျာ ... ext4 file system အတွက်ဖြစ်ပါတယ် ...

နောက်တော့

2 x 1024 = 2048 ပါ အဲဒါကတော့ 2 GB swap partition အတွက်ဖြစ်ပါတယ် ...

တွက်ရက်ပြီးသွားရင်တော့ Enter the amount of shrink in MB ကိုမှာ ရိုက်ထည့်ပေးလိုက်ပါ ...

| System Tools     Tech Scheduler                                                                                                    | Volume L                               | ayout Type File System Status<br>imple Basic NTFS Healthy (System, Boc<br>imple Basic NTFS Healthy (System, Boc                         | e, Page File, Active, Crash Dump, Primary Partition | Actions<br>Disk Management |   |
|----------------------------------------------------------------------------------------------------|----------------------------------------|----------------------------------------------------------------------------------------------------|-----------------------------------------------------|----------------------------|---|
| Starte Scheduler     Ide Event Viewer     Mile Event Viewer     Mile Shared Folders     Mile Local Users and Groups     Sign Performance | C# (00) 3                              | mpre basic intro i reentry (rinnery re                                                                                                  |                                                     | More Actions               | , |
| Device Manager                                                                                                    |                                        | Shrink D:                                                                                                    |                                                     |                            |   |
| Disk Management                                                                                                    |                                        | Total size before shrink in MB:                                                                                                    | 851468                                              |                            |   |
| B Services and Applications                                                                                                    |                                        | Size of available shink space in MB:                                                                                                    | 425619                                              |                            |   |
|                                                                                                    |                                        | Enter the amount of space to shrink in MB:                                                                                              | 102400                                              |                            |   |
|                                                                                                    |                                        | Total size after shrink in MS:                                                                                                    | 749068                                              |                            |   |
|                                                                                                    | <                                      | ① You cannot shrink a volume beyond the point v<br>See the "defrag" event in the Application log is<br>operation when it has completed. | where any unmovable files are located.              |                            |   |
|                                                                                                    | Disk 0<br>Basic<br>931.51 GB<br>Online | See <u>Shrik a Basic Volume</u> in Dak Manageme                                                                                         | nt help for more information.                       |                            |   |
|                                                                                                    | CD-RO                                  |                                                                                                    |                                                     |                            |   |
|                                                                                                    | DVD (E)<br>No Media                    |                                                                                                    |                                                     |                            |   |
|                                                                                                    |                                        |                                                                                                    |                                                     |                            |   |

ပြီးရင်တော့ Shrink ကိုနှိပ်ပေးပြီး Next ... => Finish ပေးလိုက်ရင်တော့ 100 GB HDD partition အပိုင်းလေးကိုရ ရှိပြီပေ့ါဗျာ ... အဲဒီလိုပဲ 2 GB ကိုလဲ ဆက်ပေးလိုက်ပါ ... အဲဒီ နောက်ထပ် ၁ ဆင့်ကတော့ ဘာလဲဆိုတော့ ... Kali Linux ကို စတင်ပြီး Installation လုပ်လို့ရပါပြီ .. Kali Linux ကို Insall လုပ်ဖို့ကတော့ အောက်မှာ ထပ်ဖတ်လိုက်ပါ ... 0x3 : ~ Kali Linux Installation အပိုင်း ...

ကဲ အရင်ဆုံး စရမှာကတော့ .... Kali Boot လုပ်ပြီးတာကို Boot တက်အောင်လုပ်ဖို့ပေါ့ဗျာ ... အဲဒီမှာ Boot တက်နည်းက Desktop တော်တော်များများမှာတော့ F8 ကိုနှိပ်ရင် ပေါ် ပါတယ် ... Laptop တွေကတော့ F12 / F2 အဲလို ပြောင်းလဲ မှုရှိပါလိမ့်မယ် ... အိုကေ F8 နှိပ်လိုက်တော့ Boot Menu လေးပေါ် လာပါပြီ အဲဒါ ထက် အဆင့်တက်ရမှာတော့ USB Storage ကိုရွေးပေးရမှာပါ ... အဲဒါပြီးရင်တော့ ...

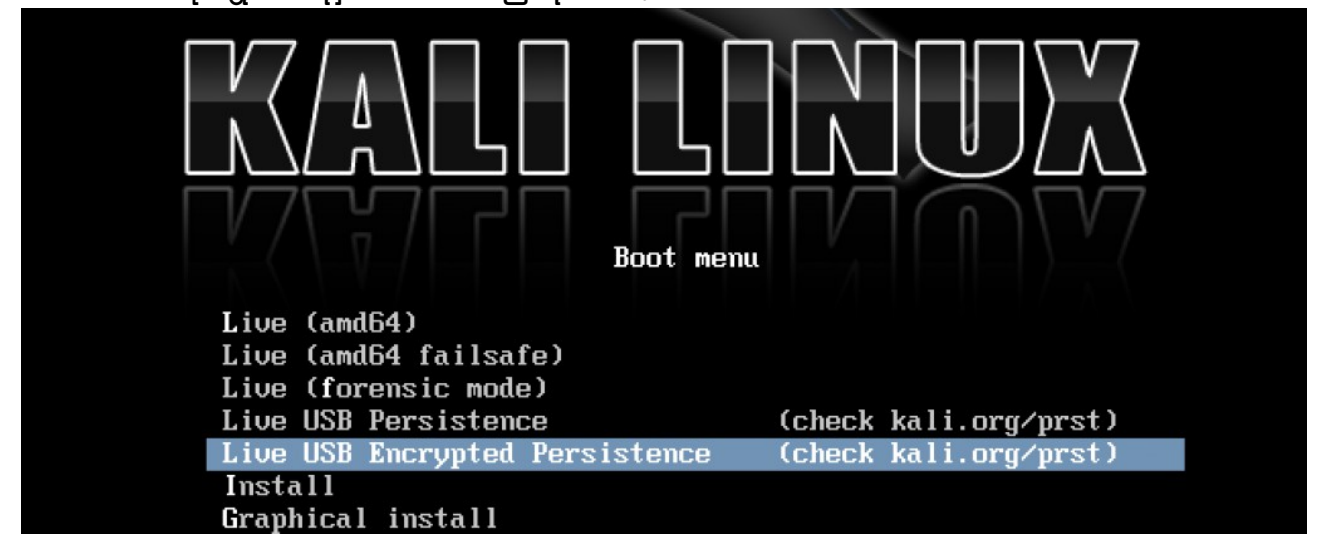

ဆိုတာလေး ပေါ် လာပါလိမ့်မယ် အဲဒီမှာတော့ Graphical Install ကိုနှိပ်ပေးရမှာပါ ... Graphical Install မပေါ် လာရင်တော့ အောက်ကို Down Key နဲ့ နည်းနည်း ထပ် ဆွဲပေးလိုက်ပါ ... ဟောပေါ် လာပါပြီ အဲဒီမှာတော့ Language : English ကိုရွေးပေးလိုက်ပါ

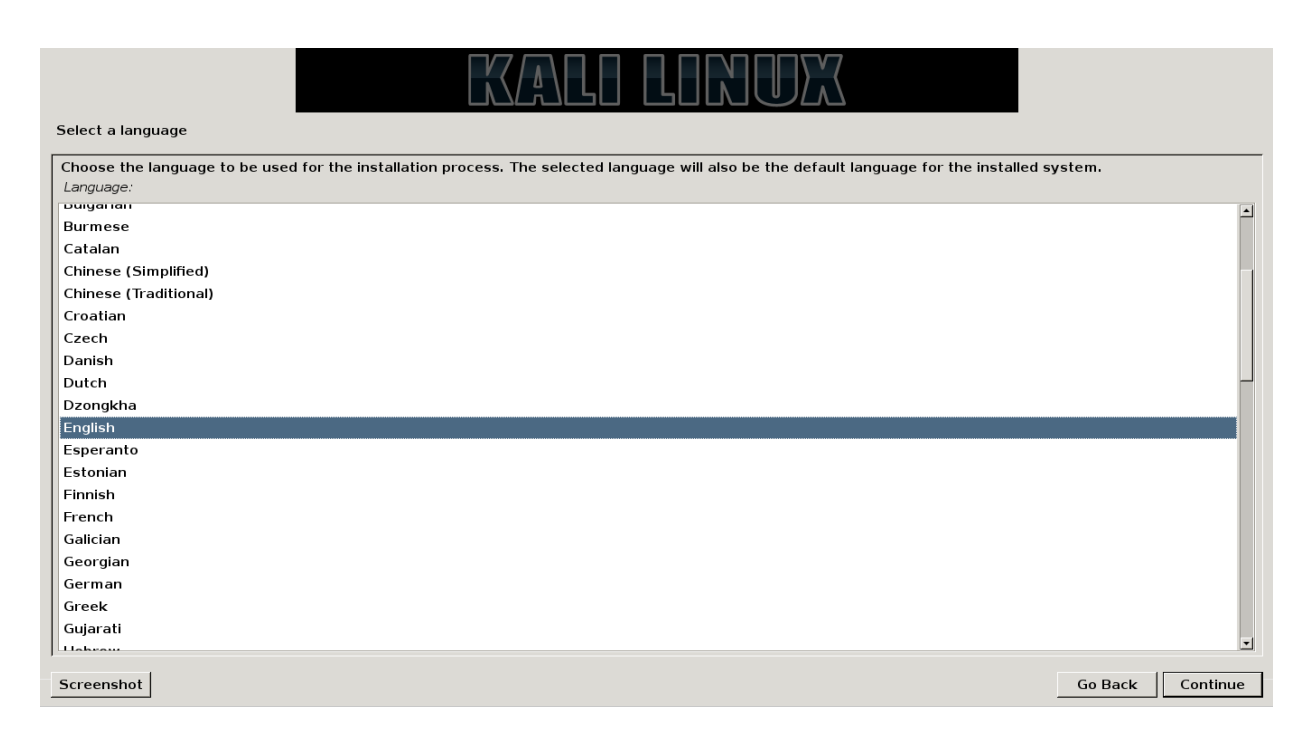

Continue ကိုနှိပ်ပြီး ဆက်သွားလိုက်ပါ နောက် ထပ် ၁ ဆင့်ကို ... ဆက်တက်သွားလိုက်ပါ ...

Location မှာတော့ United States ကိုရွေးပေးလိုက်ပါ ဒါ မှ မဟုတ်ရင်လဲ Other ပေါ့နော် ..

| Select your location                                                                                                    |
|----------------------------------------------------------------------------------------------------|
| The selected location will be used to set your time zone and also for example to help select the system locale. Normally this should be the country where you live. |
| This is a shortlist of locations based on the language you selected. Choose "other" if your location is not listed.<br>Country, territory or area:                  |
| Antigua and Barbuda                                                                                                    |
| Australia                                                                                                    |
| Botswana                                                                                                    |
| Canada                                                                                                    |
| Hong Kong                                                                                                    |
| India                                                                                                    |
| Ireland                                                                                                    |
| New Zealand                                                                                                    |
| Nigeria                                                                                                    |
| Philippines                                                                                                    |
| Singapore                                                                                                    |
| South Africa                                                                                                    |
| United Kingdom                                                                                                    |
| United States                                                                                                    |
| Zambia                                                                                                    |
| Zimbabwe                                                                                                    |
| other                                                                                                    |
|                                                                                                    |
| Screenshot Go Back Continue                                                                                                    |

နောက်ထပ် ၁ ဆင့်ကို သွားဖို့ Continue လေးနှိပ်ပေးလိုက်ပါအုံးဗျာ ... နောက်ထပ် ၁ ဆင့်ကတော့ keyboard type ကိုရွေးချယ်ပေးရမှာဖြစ်ပါတယ် ... ရိုးရိုးပဲ ကျွန်တော်တို့ American English ကိုရွေးလိုက်ပါတယ် ...

| KALI LINUX                  |         |          |
|-----------------------------|---------|----------|
| Configure the keyboard      |         |          |
| Keymap to use:              |         |          |
| American English            |         |          |
| Albanian                    |         |          |
| Arabic                      |         |          |
| Asturian                    |         |          |
| Bangladesh                  |         |          |
| Belarusian                  |         |          |
| Bengali                     |         |          |
| Belgian                     |         |          |
| Bosnian                     |         |          |
| Brazilian                   |         |          |
| British English             |         |          |
| Bulgarian                   |         |          |
| Bulgarian (phonetic layout) |         |          |
| Canadian French             |         |          |
| Canadian Multilingual       |         |          |
| Catalan                     |         |          |
| Chinese                     |         |          |
| Croatian                    |         |          |
| Czech                       |         |          |
| Danish                      |         |          |
| Dutch                       |         | •        |
| Screenshot                  | Go Back | Continue |

နောက်ထပ် ၁ ဆင့် အနေနဲ့ ထပ် တက်လိုက်ပါအုံးဗျာ ...

နောက်ထပ် ၁ ဆင့်ကတော့ Components တွေကို Loading လုပ်နေတာပါ ... ခကာစောင့်ပေးလိုက်ရင် ရပါတယ် ...

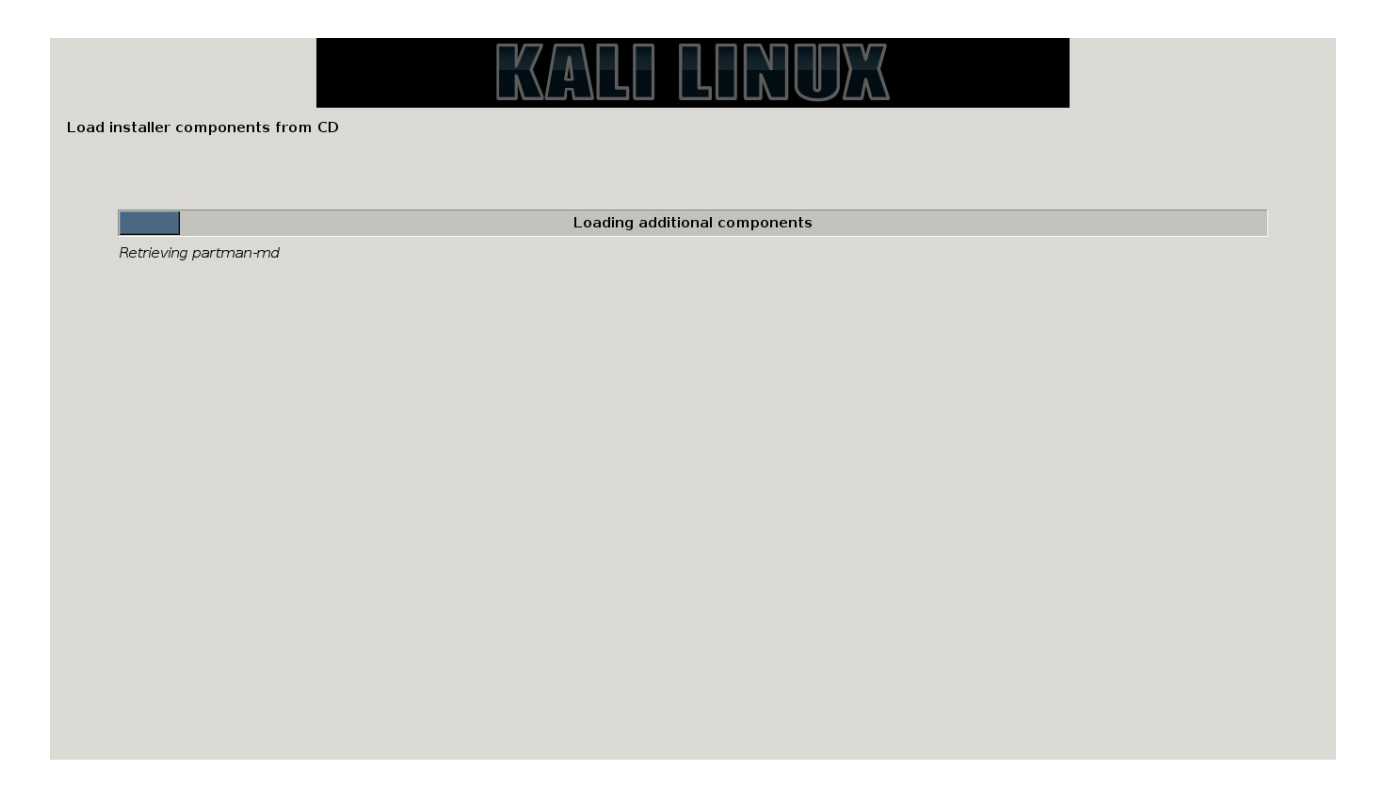

နောက် ၁ အဆင့်ကတော့ ... ဖြစ်ပါတယ် ... ဒီနေရာမှာ အင်တာနက်ကို ပိတ်ပြီး Installation က ပိုပြီး မြန်ဆန်ပြီး အဆင်ပြေမယ်ထင်ပါတယ် ... ဖြစ်နိုင်ရင် အင်တာနက်ကို Cable တက်ထားရင် ဖြုတ်ပြီး Install လုပ်လိုက်ပါ ... ပြီးရင်တော့ ခဏစောင့်ပေးလိုက်ပါ ...

| Configure the network          |  |
|--------------------------------|--|
| Waiting for link-local address |  |
|                                |  |
|                                |  |
|                                |  |
|                                |  |
|                                |  |
|                                |  |
|                                |  |

အင်တာနက် ပိတ်ပြီး Install လုပ်တာ ဖြစ်တဲ့အတွက် Network Fialed ဖြစ်သွားပါလိမ့်မယ် ... မဖြစ်ဘူးဆိုရင်တော့ ...

|                              |                                                          | LINUX                                           |                              |
|------------------------------|----------------------------------------------------------|-------------------------------------------------|------------------------------|
| Configure the network        |                                                          |                                                 |                              |
| Network autoconfiguration fa | ailed<br>not using the DHCP protocol. Alternatively, the | e DHCP server may be slow or some network hardw | are is not working properly. |
|                              |                                                          |                                                 |                              |
|                              |                                                          |                                                 |                              |
|                              |                                                          |                                                 |                              |
|                              |                                                          |                                                 |                              |
|                              |                                                          |                                                 |                              |
|                              |                                                          |                                                 |                              |
|                              |                                                          |                                                 |                              |
|                              |                                                          |                                                 |                              |
|                              |                                                          |                                                 |                              |
| Screenshot                   |                                                          |                                                 | Continue                     |

### အကယ်လို့သာ Failed မဖြစ်ခဲ့ဘူးဆိုရင်တော့ Go Back နဲ့ Configure ချာဲ့ နေရာကို ပြန်သွားလိုက်ပါ ....

| KALI LINUX                                                                                                    |                                    |                            |
|----------------------------------------------------------------------------------------------------|------------------------------------|----------------------------|
| Configure the network                                                                                                    |                                    |                            |
| From here you can choose to retry DHCP network autoconfiguration (which may succeed if your DHCP server takes a long time to res<br>network manually. Some DHCP servers require a DHCP hostname to be sent by the client, so you can also choose to retry DHCP netw<br>a hostname that you provide.<br>Network configuration method: | pond) or to con<br>ork autoconfigi | figure the<br>uration with |
| Retry network autoconfiguration                                                                                                    |                                    |                            |
| Retry network autoconfiguration with a DHCP hostname                                                                                                    |                                    |                            |
|                                                                                                    |                                    |                            |
| Do not configure the network at this time                                                                                                    |                                    |                            |
|                                                                                                    |                                    |                            |
|                                                                                                    |                                    |                            |
|                                                                                                    |                                    |                            |
|                                                                                                    |                                    |                            |
|                                                                                                    |                                    |                            |
|                                                                                                    |                                    |                            |
|                                                                                                    |                                    |                            |
|                                                                                                    |                                    |                            |
|                                                                                                    |                                    |                            |
|                                                                                                    |                                    |                            |
|                                                                                                    |                                    |                            |
|                                                                                                    |                                    |                            |
| Screenshot                                                                                                    | Go Back                            | Continue                   |

Do Not Configure .... ကိုရွေးပေးလိုက် ပါ Continue ကိုနိပ်ပြီး ဆက်သွားလိုက်ပါ .

## အဆင့်ဆင့်သွားပြီးရင်တော့ Root Password ကိုတောင်းပါလိမ့်မယ် ၂ ခါရိုက်ပေးလိုက်ပါ ...

|                                                                                | KALI LINUX                                                                                                    |                                                       |
|--------------------------------------------------------------------------------|----------------------------------------------------------------------------------------------------|-------------------------------------------------------|
| Set up users and passwords                                                     |                                                                                                    |                                                       |
| You need to set a password for<br>should take care to choose a ro<br>with you. | 'root', the system administrative account. A malicious or unqualified user with root access can have d<br>ot password that is not easy to guess. It should not be a word found in dictionaries, or a word that co | isastrous results, so you<br>uld be easily associated |
| A good password will contain a                                                 | mixture of letters, numbers and punctuation and should be changed at regular intervals.                                                                                                    |                                                       |
| The root user should not have a the power to become root using                 | n empty password. If you leave this empty, the root account will be disabled and the system's initial u<br>J the "sudo" command.                                                                                  | iser account will be given                            |
| Note that you will not be able to<br>Root password:                            | see the password as you type it.                                                                                                    |                                                       |
| Please enter the same root pas<br>Re-enter password to verify:                 | sword again to verify that you have typed it correctly.                                                                                                    |                                                       |
|                                                                                |                                                                                                    |                                                       |
|                                                                                |                                                                                                    |                                                       |
|                                                                                |                                                                                                    |                                                       |
|                                                                                |                                                                                                    |                                                       |
| Screenshot                                                                     |                                                                                                    | Go Back Continue                                      |
|                                                                                |                                                                                                    |                                                       |
| ပြီးရင် Continue d                                                             | ან ფი                                                                                                    |                                                       |
|                                                                                |                                                                                                    |                                                       |
|                                                                                | KALI LINUX                                                                                                    |                                                       |

| /here you live or are located). |               |
|---------------------------------|---------------|
| elect your time zone:           |               |
| astern                          |               |
| Central                         |               |
| 1ountain                        |               |
| Pacific                         |               |
| laska                           |               |
| lawaii                          |               |
| rizona                          |               |
| ast Indiana                     |               |
| amoa                            |               |
|                                 |               |
|                                 |               |
|                                 |               |
|                                 |               |
|                                 |               |
|                                 |               |
|                                 |               |
|                                 |               |
|                                 |               |
|                                 |               |
|                                 |               |
|                                 |               |
|                                 |               |
| creenshot                       | Go Back Conti |

ကဲ နာရီမှာတော့ Eastern ကိုရွေးပေးလိုက်ပါ ပြီးရင်တော့ Continue ကိုပဲဆက်နှိပ်တာပေါ့ဗျာ ... နာရီရွေးပြီးသွားရင်တော့ Partition ရွေးရယ်တဲ့ အပိုင်းပါ ... Partition Disk တွေကို Checking လုပ်ပါလိမ့်မယ် ...

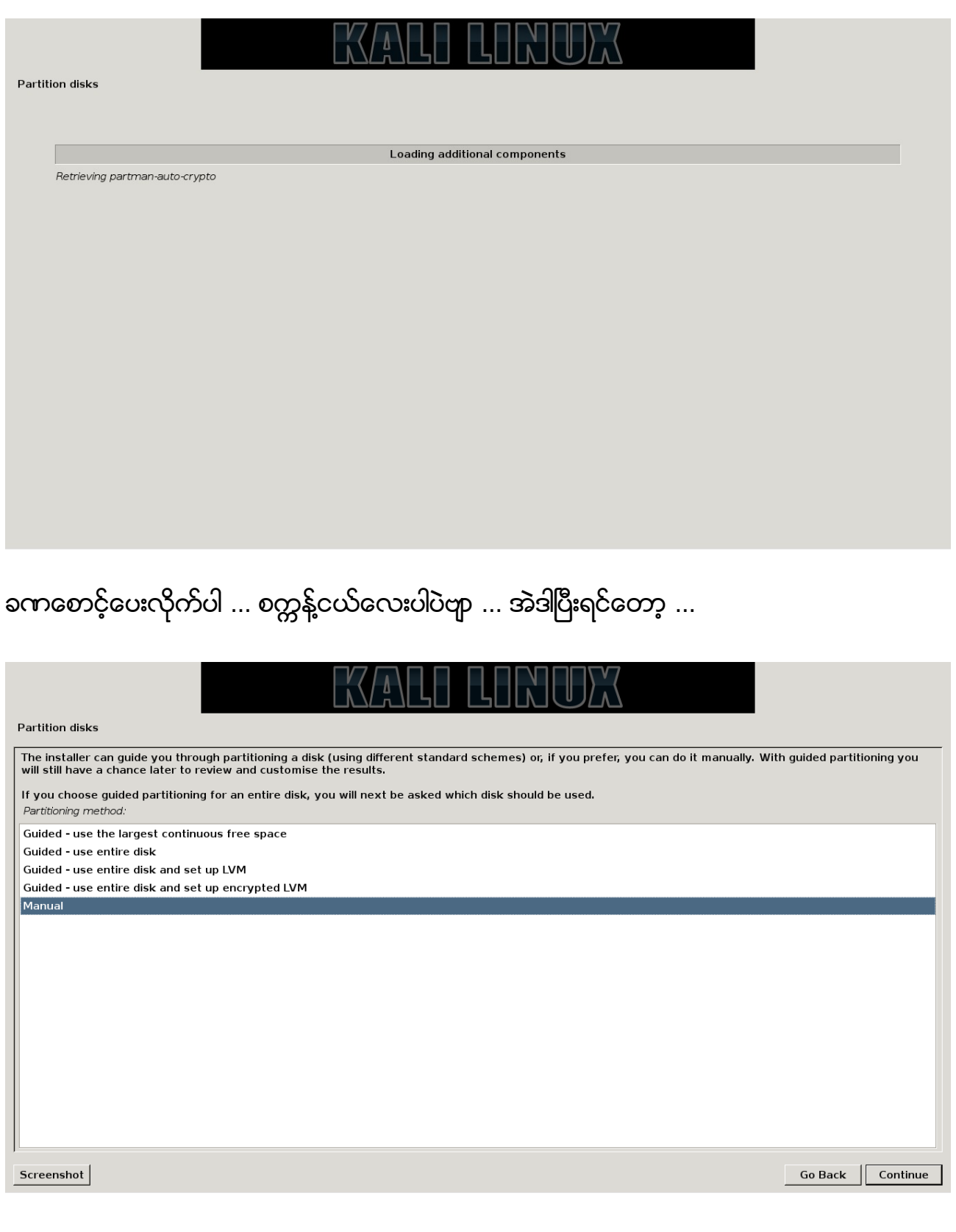

Manual ကိုရွေးပေးလိုက်ပါ ... Guided အတိုင်း သွားမယ်ဆိုရင် Window ပျက်တာတွေ ဘာတွေ ဖြစ်တက်ပါတယ် ... Data တွေလဲ ဆုံးရှုံးပါလိမ့်မယ်ဗျာ ... အဲဒီတော့ ... ဘာဆက်လုပ်ရမလဲဆိုတော့ .... Manual ပိုင်းရမှာပါ .... Manual ကိုရွေးလိုက်ရင်တော့ ... အောက် ကအတိုင်း ... ext4 & swap မပိုင်းရသေးတဲ့ပုံလေး ပေါ် လာပါလိမ့်မယ် .... screen shot ရိုက်တာ ၁ ခုလိုသွားတာပါ ... နောက်တော့ Screen shot ရိုက်တာ နည်းနည်း space လွဲနေပါတယ် ...

| is is an o<br>rtitions, o | verview of y<br>or a device t | our currently c<br>o initialize its pa | onfigu<br>artitior | ired partition:<br>n table. | s and mount points | . Select | t a parti | tition to m | odify its s | ettings | (file system | n, mount p | oint, etc.) | l, a free sp | ace to c | create |
|---------------------------|-------------------------------|----------------------------------------|--------------------|-----------------------------|--------------------|----------|-----------|-------------|-------------|---------|--------------|------------|-------------|--------------|----------|--------|
| Guided p                  | artitioning                   |                                        |                    |                             |                    |          |           |             |             |         |              |            |             |              |          |        |
| Configur                  | e software                    | RAID                                   |                    |                             |                    |          |           |             |             |         |              |            |             |              |          |        |
| Configur<br>Configur      | e the Logic<br>e encrypte     | al Volume Ma<br>d volumes              | anage              | r.                          |                    |          |           |             |             |         |              |            |             |              |          |        |
| 5CSI1 (0                  | ,0,0) (sda)                   | - 1.0 TB ATA                           | WDC                | WD10JPVT                    | -75A               |          |           |             |             |         |              |            |             |              |          |        |
| #1                        | primary                       | 314.8 GB                               |                    | ntfs                        |                    |          |           |             |             |         |              |            |             |              |          |        |
| #2                        | primary                       | 327.0 GB                               |                    | ext2                        |                    |          |           |             |             |         |              |            |             |              |          |        |
| #4                        | primary                       | 179.2 GB                               | f                  | ext4                        | /                  |          |           |             |             |         |              |            |             |              |          |        |
| #5                        | logical                       | 2.1 GB                                 | F                  | swap                        | swap               |          |           |             |             |         |              |            |             |              |          |        |
| #6                        | logical                       | 177.1 GB                               |                    | ext2                        |                    |          |           |             |             |         |              |            |             |              |          |        |
| 5CS17 (0                  | ,0,0) (sdb)                   | - 8.1 GB Son                           | y Sto              | rage Media                  |                    |          |           |             |             |         |              |            |             |              |          |        |
| #1                        | primary                       | 3.1 GB                                 | в                  |                             |                    |          |           |             |             |         |              |            |             |              |          |        |
| #2                        | primary                       | 63.3 MB                                |                    | fat16                       |                    |          |           |             |             |         |              |            |             |              |          |        |
|                           | pri/log                       | 5.0 GB                                 |                    | FREE SPAC                   | Έ                  |          |           |             |             |         |              |            |             |              |          |        |
| Undo cha                  | anges to pa                   | artitions                              |                    |                             |                    |          |           |             |             |         |              |            |             |              |          |        |
| Finish pa                 | artitioning a                 | and write cha                          | nges               | to disk                     |                    |          |           |             |             |         |              |            |             |              |          |        |
|                           |                               |                                        |                    |                             |                    |          |           |             |             |         |              |            |             |              |          |        |

အိုခေ ရလာပြီဆိုရင်တော့ အရင်က 100 GB ပိုင်းခဲ့တဲ့ ကို Double click လုပ်ပေးလိုက်ပါ ... Delete လုပ်ပြီး create ပြန်လုပ်ပေးလိုက်ပါ ... ပေးပြီးရင်တော့ ... အောက်က အတိုင်းလုပ်ပေးလိုက်ပါ ....

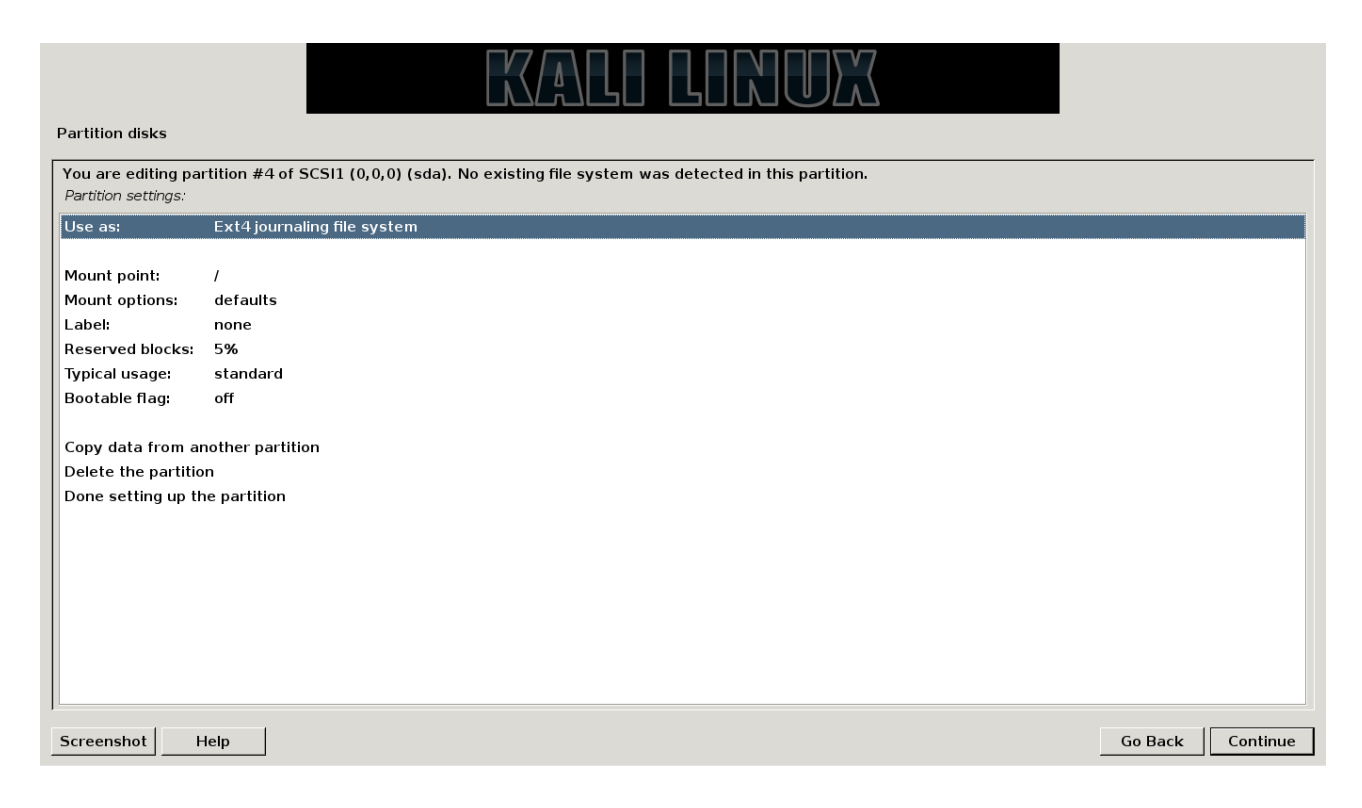

နောက်တခုကတော့ swap partition အတွက် 2 GB ပိုင်းခဲ့တဲ့အပိုင်းကို ပင်ပြီး use as မှာ swap ရွေးပြီး Done ကိုနှိပ်ပေးလိုက်ပါ ... အဲဒါဆိုရင်တော့ ...

| ning<br>ware RAID<br>Logical Volume M<br>ypted volumes | <b>1</b> anager                                                                                                    |                                                                                                    |                                                                                                    |
|--------------------------------------------------------|----------------------------------------------------------------------------------------------------|----------------------------------------------------------------------------------------------------|----------------------------------------------------------------------------------------------------|
| ware KAID<br>Logical Volume M<br>ypted volumes         | 1anager                                                                                                    |                                                                                                    |                                                                                                    |
| ypted volumes                                          | lanager                                                                                                    |                                                                                                    |                                                                                                    |
| ,                                                      |                                                                                                    |                                                                                                    |                                                                                                    |
|                                                        |                                                                                                    |                                                                                                    |                                                                                                    |
| (sda) - 1.0 TB AT/                                     | A WDC WD10JPVT-7                                                                                                    | 75A                                                                                                    |                                                                                                    |
| ary 314.8 GB                                           | ntfs                                                                                                    |                                                                                                    |                                                                                                    |
| ary 327.0 GB                                           | ext2                                                                                                    |                                                                                                    |                                                                                                    |
| ary 179.2 GB                                           | f ext4                                                                                                    | 1                                                                                                    |                                                                                                    |
| al 2.1 GB                                              | F swap                                                                                                    | swap                                                                                                    |                                                                                                    |
| al 177.1 GB                                            | ext2                                                                                                    |                                                                                                    |                                                                                                    |
| (sdb) - 8.1 GB So                                      | ony Storage Media                                                                                                    |                                                                                                    |                                                                                                    |
| any 3.1 GB                                             | В                                                                                                    |                                                                                                    |                                                                                                    |
| any 63.3 MB                                            | fat16                                                                                                    |                                                                                                    |                                                                                                    |
| g 5.0 GB                                               | FREE SPACE                                                                                                    | E                                                                                                    |                                                                                                    |
|                                                        | (sda) - 1.0 TB AT<br>ary 314.8 GB<br>ary 327.0 GB<br>al 2.1 GB<br>al 2.1 GB<br>al 177.1 GB<br>(sdb) - 8.1 GB Sc<br>ary 3.1 GB<br>ary 63.3 MB<br>og 5.0 GB | (sda) - 1.0 TB ATA WDC WD10JPVT-<br>ary 314.8 GB ntfs<br>ary 327.0 GB ext2<br>ary 179.2 GB f ext4<br>al 2.1 GB F swap<br>al 177.1 GB ext2<br>(sdb) - 8.1 GB Sony Storage Media<br>ary 3.1 GB B<br>ary 63.3 MB fat16<br>og 5.0 GB FREE SPAC | (sda) - 1.0 TB ATA WDC WD10JPVT-75A<br>ary 314.8 GB ntfs<br>ary 327.0 GB ext2<br>ary 179.2 GB f ext4 /<br>al 2.1 GB F swap swap<br>al 177.1 GB ext2<br>(sdb) - 8.1 GB Sony Storage Media<br>ary 3.1 GB B<br>ary 63.3 MB fat16<br>bg 5.0 GB FREE SPACE |

## အပေါ်က အတိုင်းမြင်ရပြီဆိုရင်တော့ ... Finish partitioning ... ဆိုတာကို နိပ်ပြီးဆက်သွားပါ ...

| Partition disks                                                                                                    |        |
|----------------------------------------------------------------------------------------------------|--------|
| If you continue, the changes listed below will be written to the disks. Otherwise, you will be able to make further changes manually.             |        |
| WARNING: This will destroy all data on any partitions you have removed as well as on the partitions that are going to be formatted.               |        |
| The partition tables of the following devices are changed:<br>SCSI1 (0,0,0) (sda)                                                                 |        |
| The following partitions are going to be formatted:<br>partition #4 of SCSI1 (0,0,0) (sda) as ext4<br>partition #5 of SCSI1 (0,0,0) (sda) as swap |        |
| Write the changes to disks?                                                                                                    |        |
| O No<br>O Yes                                                                                                    |        |
|                                                                                                    |        |
|                                                                                                    |        |
|                                                                                                    |        |
|                                                                                                    |        |
|                                                                                                    |        |
|                                                                                                    |        |
|                                                                                                    |        |
|                                                                                                    |        |
| Screenshot                                                                                                    | ntinue |

partition ပိုင်းထားတာတွေ မှန်ကန်လားဆိုတာကို မေးပါလိမ့်မယ် Yes ပေးပြီး Continue

ကိုနိပ်ပေးလိုက်ရင်တော့ ....

|                      | KALI LINUX            |
|----------------------|-----------------------|
| Install the system   |                       |
|                      | Installing the system |
| Copying data to disk |                       |
|                      |                       |
|                      |                       |
|                      |                       |
|                      |                       |
|                      |                       |
|                      |                       |
|                      |                       |
|                      |                       |

Install file system ကို ဆက်သွားပါလိမ့်မယ် ... ခဏစောင့်ပေးလိုက်ပါ ...

| KALI LINUX THE QUIETER YOU BECOME, THE MORE YOU ARE ABLE TO HEAR.                                                                                |
|----------------------------------------------------------------------------------------------------|
| Configure the package manager                                                                                                    |
| A network mirror can be used to supplement the software that is included on the CD-ROM. This may also make newer versions of software available. |
| Use a network mirror?                                                                                                    |
| ○ No                                                                                                    |
| • Yes                                                                                                    |
|                                                                                                    |
|                                                                                                    |
|                                                                                                    |
|                                                                                                    |
|                                                                                                    |
|                                                                                                    |
|                                                                                                    |
| Screenshot Go Back Continue                                                                                                    |

ဟော … Network Mirror လုပ်မလား ဆက်မေးပါလိမ့်မယ် … No ပေးပြီး Continue နိပ်ပေးလိုက်ပါ … network Mirror အဆင့်ပြီးသွားရင်တော့ … grub အဆင့်ပေါ့နော်

| stall the GBUB boot load                                                                                                    |                                                                                                    | ETER YOU BECOME, THE MORE YOU ARE ABLE TO HEAR.                                                                                           |                                                                   |
|----------------------------------------------------------------------------------------------------|----------------------------------------------------------------------------------------------------|----------------------------------------------------------------------------------------------------|-------------------------------------------------------------------|
| t seems that this new ins<br>o install the GRUB boot I<br>Varning: If the installer f<br>nodifying the master boo<br>an be manually configur | stallation is the only operat<br>oader to the master boot r<br>ailed to detect another ope<br>t record will make that ope<br>ed later to boot it. | ting system on this computer. If<br>ecord of your first hard drive.<br>erating system that is present o<br>rating system temporarily unbo | so, it should be safe<br>n your computer,<br>ootable, though GRUE |
| Install the GRUB boot loader                                                                                                    | to the master boot record?                                                                                                    |                                                                                                    |                                                                   |
|                                                                                                    |                                                                                                    |                                                                                                    |                                                                   |
|                                                                                                    |                                                                                                    |                                                                                                    |                                                                   |
|                                                                                                    |                                                                                                    |                                                                                                    |                                                                   |
|                                                                                                    |                                                                                                    |                                                                                                    |                                                                   |
|                                                                                                    |                                                                                                    |                                                                                                    |                                                                   |

#### Yes & Continue ...

|                                                              | KALI LINUX                                                                                     | THE QUIETER YON BECOME, THE MO                  | RE YOU ARE ABLE TO HEAR.                           | and the second  |
|--------------------------------------------------------------|------------------------------------------------------------------------------------------------|-------------------------------------------------|----------------------------------------------------|-----------------|
| Finish the installati                                        | on                                                                                             |                                                 |                                                    |                 |
| Installation<br>Installation<br>installation<br>restarting t | complete<br>1 is complete, so it is time t<br>1 media (CD-ROM, floppies),<br>the installation. | o boot into your new s<br>so that you boot into | ystem. Make sure to ren<br>the new system rather t | nove the<br>han |
|                                                              |                                                                                                |                                                 |                                                    |                 |
|                                                              |                                                                                                |                                                 |                                                    |                 |
|                                                              |                                                                                                |                                                 |                                                    |                 |
|                                                              |                                                                                                |                                                 |                                                    |                 |
|                                                              |                                                                                                |                                                 |                                                    |                 |
|                                                              |                                                                                                |                                                 |                                                    |                 |
| Screenshot                                                   |                                                                                                |                                                 | Go Back                                            | Continue        |

Installation Complete ဆိုတဲ့ အဆင့်ပေါ် လာရင်တော့ အဆင်ပြေပြေ Installation လုပ်ဆောင်ခြင်း ပြီးဆုံးသွားပြီပဲဖြစ်ပါတယ် ... နောက် ထပ် ၁ ဆင့်ထပ် ထည့်ပေးလိုက်ပဲ့ါမယ် ... အဲဒါကတော့ Font Install လုပ် နည်းပေ့ါ ...

*\$----- Done Installation Kali Linux -----\$* 

0x4 : ~ Zawgyi Font Installation ...

အရင်ဦးဆုံး Kali သွင်းပြီပြီဆိုတော့ Boot တက်လိုက်ပေါ့နော် .... Login ပင်လိုက်ပါ ...

User Name : root Password : ၂ ခါ ပေးခဲ့တဲ့ pass ပါ...

Screen ကြီး ပြဲပြဲကြီးအယ်လေ Kali Linux ဆိုပြီး Screen ကြီးပေါ် လာပြီဆိုရင်တော့ အရင်ဦးဆုံးတွေ့ရမှာ မားတားနဲ့ ဖားတားကြီးပါ အယ်လေ ... စ တွေ့ရမှာက Computer ပါ ... အဲဒီနောက်မှာတော့ ... Iceweasel ( Iceweasel ဆိုတာကတော့ Kali Linux မှာပါတဲ့ Built-in ပါ ... Browser ၁ ခုပေ့ါဗျာ ... ကိုဖွင့်ပြီးတော့ ...

<u>http://d-h.st/yrf</u> လင့်ကိုကူးထည့်ပေးလိုက်ပါ ပြီးရင် Download ပေ့ါ ... root Folder ပဲဖြစ်ဖြစ် Downloads ထဲဖြစ်ဖြစ် ရောက်သွားပါလိမ့်မယ် အဲဒီ File ကိုကူးပြီး Desktop ပေါ် တင်ပေးလိုက်ပါ ... Terminal ထဲမှာ ... cd Desktop လို့ရိုက်ပေးလိုက်ပါ ...

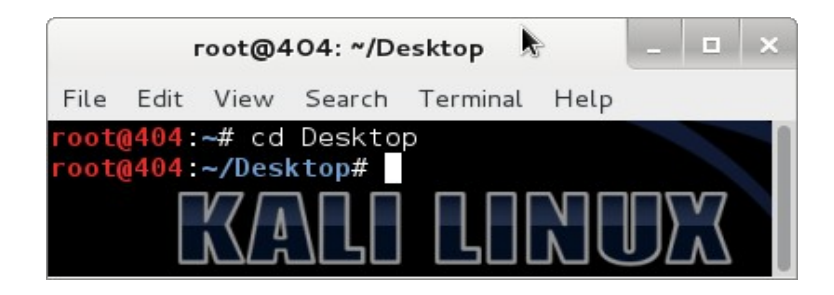

နောက်ထပ် ၁ ဆင့်ကတော့ ...

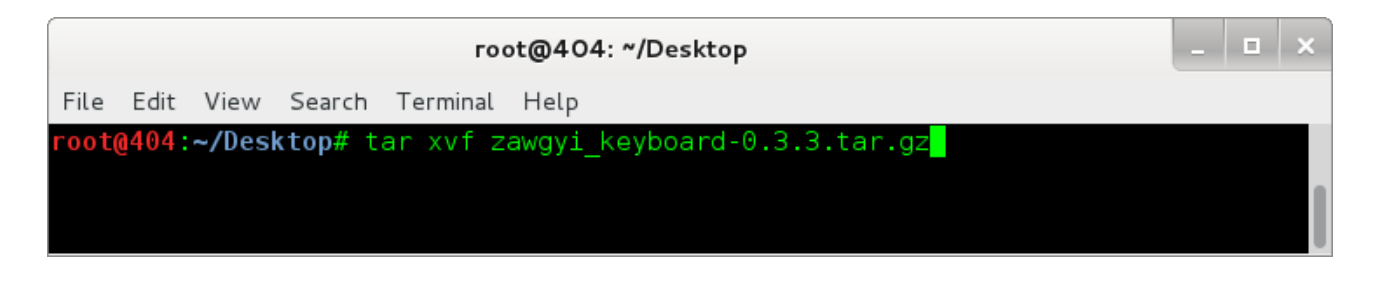

tar xvf zawgyi\_keyboard-0.3.3.tar.gz

ပေ့ါဗျာ ... ပြီးရင်တော့ ls ရိုက်ကြည့်လိုက် ရင် ...

```
zawgyi & zawgyi_keyboard-0.3.3.tar.gz ဆိုပီး Folder ၂ခုတွေ့ရပါလိမ့်မယ် ...
extract လုပ်လို့ရတဲ့ zawgyi ဆိုတဲ့ folder လေးထဲကို Terminal ထဲက
ထပ်သွားလိုက်ပါအုံးဗျာ ...
cd zawgyi
```

```
ပေါ့ ...
ls ရိုက်ကြည့်လိုက်ပါ file list ကျလာပါလိမ့်မယ် ... အိုကေ ထပ်သွားလိုက်မယ်နော် ...
```

python zawgyi\_keyboard.py

root@404: ~/Desktop/zawgyi
File Edit View Search Terminal Help
root@404:~/Desktop/zawgyi# python zawgyi\_keyboard.py && i
Your system is running Linux
Using Linux FHS...
Checking source files from the package...
Font : Zawgyi-One\_v4.25\_November\_6\_2009.ttf [ OK ]
Xkeyboard : Zawgyi 2009 Zawgyi Style [ OK ]
Xkeyboard layout Map [ OK ]
Desktop file for Linux [ OK ]
Icon [ OK ]
You are about to press...
[i] install, [r] remove, [h] layout help, [u] man upgrade,
[o] online upgrade, [s] show font, [q] exit : i

အိုကေ ရပြီဆိုရင်တော့ ... l ကိုနှိပ်ပေးလိုက်ပါ ... [l] install ဆိုတဲ့အတွက်ပါ ... အဲဒါပြီးရင်တော့ ... Browser မှာ

Edit => Preferences ကိုနှိပ်ပေးလိုက်ပါ .... အဲဒီ အဆင့်ဆိုရင် Firefox အတိုင်းသာ ဆက်လုပ်သွားလိုက်ရင်တော့ မြန်မာ အမှန်ရပါပြီဗျာ ...

မြန်မာ စာ သွင်းနည်းကတော့ ကျွန်တော် ဘာကြောင့်ထည့်ပေးလိုက်ရလဲဆိုတော့ ကျွန်တော့ဆိုဒ်ကို ဆက်ပြီး ဖတ်နိုင်အောင် သွင်းနည်းပါ တခါထည်းရေးပေးလိုက်တာပဲဖြစ်ပါတယ်ဗျာ ... အခုဆိုရင်တော့ ....

သင်ဟာ Kali Linux User တစ်ယောက် အဖြစ် သို့ ရောက်ရှိသွားပါပြီ ...

\$--- Welcome From Myanmar Kali Linux Organization ---\$

Title : How To Install Kali Linux & MM font

Thank For Reading This Tutorial

Sorry For Wrong Spellings ...

*Page* : 19

Date : Friday - 12 - September – 2014

Author : Kiddo Monster

<u>www.kiddomonster.com</u>

One Of Core-Member Form ...

Myanmar Kali Linux Organization ~

Time Complete Write : 13 : 37

Contact : <u>kiddomonstar@gmail.com</u>

!~! The Quieter You Become, The More You are able to hear !~!

I'll Try Best For You & Tomorrow ...

./1337.ру

www.fb.com/JustOwned404 & www.fb.com/id404or403

ဗုဒ္ဓံ သရကံ ဂစ္ဆာမိ.....

# ဓမ္မံ သရကံ ဂတ္ဆမိ......

# သံဃံ သရကံ ဂစ္ဆာမိ......

### ဒီစာအုပ် ဖြစ်မြှောက် ရေးအတွက် ကူညီပေးခဲ့တဲ့လူတွေ အားလုံးကို ကျေးဇူးတင်ပါတယ် ...

ဒီစာအုပ်လေးဖြစ်မြှောက်ဖို့အတွက်ကို ကျွန်တော် နည်းမိုးစုံ ကြိုးစားခဲ့ရပါတယ် ...

Kali Linux မှာ Graphical Install မှာ Screen Shot ရိုက်ရင် var/log folder ထဲကို ရောက်မသွားတဲ့အတွက် ကျွန်တော် Live Mode ကပင်ပြီး Screen Shot လိုက်ရပါတယ် ... ရိုက်နေရင်းနဲ့ Installation Error တက်သွားတော့ ... Graphical Install နဲ့ ကျွန်တော် Install လုပ်ခဲ့အတွက် ကျန်တဲ့ ဓါတ်ပုံများကို ကျွန်တော် Official Website ကနေပြီး ကျွန်တော် ယူလိုက်ရတာပါပဲဗျာ ...

စာလုံးပေါင်း သတ် ပုံအမှားများနဲ့ ပက်သက်ပြီးတော့ အမှား များကိုတော့ ကြိုတင်တောင်းပန်လိုက်ပါတယ် ... ကျွန်တော် အရမ်းသိလို့ အရမ်းတက်လို့ ပြောလိုက်ခြင်း စာအုပ်ထုတ်လိုက်ခြင်း မဟုတ်ပါဘူး ... ကျွန်တော့လို Beginner လေးတွေ အဆင်ပြေပါစေ ဆိုသော ရည်ရွယ်ချက် ၁ ခုထဲနဲ့ သာ ကျွန်တော် ဒီစာအုပ်လေးကို ရေးသားလိုက်တာပါ ... ကျွန်တော် က Myanmar Kali Linux Organization Team ရဲ့ Creator တစ်ယောက်ပါ ဒါပေမယ့် ကျွန်တော် မသိပါဘူး ... ဘာလို့ အဲဒီ အသင်းကိုထောင်လိုက်ရတာလဲဆိုတော့ မသိတဲ့လူတွေ ပေါင်းပြီး အသိပညာ ၁ ခုတော့ရ လိမ့်မယ် ဆိုပြီး ထောင်ခဲ့တာပါ ... နောက်တော့ လိုက်ရှာကြည့်လိုက်တော့ အဲဒီ Team မိုး မရှိလို့ ကျွန်တော် ဖွဲ့လိုက်ခြင်းပဲဖြစ်ပါတယ် .... အားပေးဖတ်ရှုပေးတဲ့အတွက် ကျေးဇူးအထူးပင် တင်ရှိပါကြောင်....

> Riddo Monster (./1337.pŋ) Myanmar Kali Linux Organization